# User Guide

# 11. New Modules-MOH-Environmental License Billing Ver 2.0.0

For

Supply, delivery, installation, Commissioning, Training and Maintenance of Enterprise Resource Planning System (DMMC-ERP)

For

## DEHIWALA MOUNT-LAVINIA MUNICIPAL COUNCIL

Ву

**EMETSOFT (PVT) LTD** 

#### 1. REVISION HISTORY

| Date       | Version     | Description            | Author            |
|------------|-------------|------------------------|-------------------|
| 08-03-2022 | 0.0.1 Initi | al version             | EMETSOFT IMP Team |
| 26-04-2022 | 0.1.1 Modif | ications to the report | EMETSOFT IMP Team |
| 28-04-2022 | 1.0.0 Final | Release                | Project Manager   |
| 19-05-2022 | 2.0.0 Enhan | cements for the manual | Project Manager   |

#### 2. TABLE OF CONTENTS

Page No.

| 1. | Revision History  | 2 |
|----|-------------------|---|
|    |                   |   |
| 2. | TABLE OF CONTENTS | 2 |
|    |                   |   |
| 3. | The Process       | 4 |
|    |                   |   |

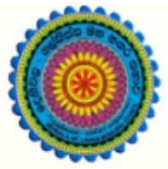

# ENTERPRISE RESOURCE PLANNING (ERP)

### Dehiwala Mount Lavinia Municipal Council

Welcome to the Easiest, Fastest, most Secure, FIRST & the ONLY ERP for the LGA sector

## **Environmental License Billing**

(Quick user Guide)

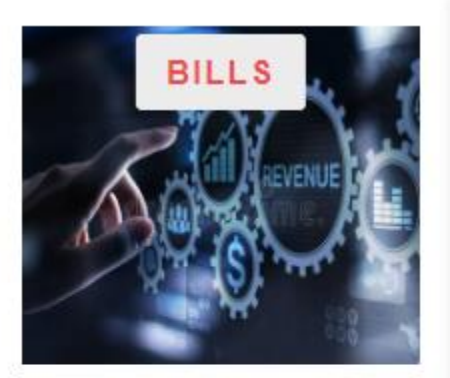

Departmental Bill Payments (other Revenue)

Bills for Shop Rental, Gully Bowser, Bookings, other services

READ MORE

### 3. THE PROCESS

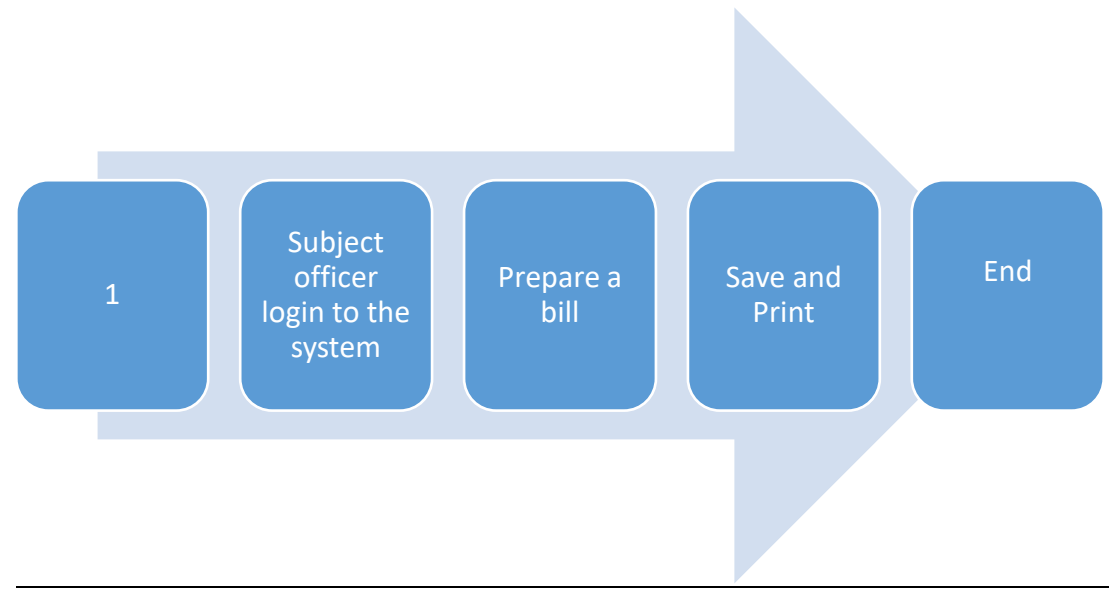

| Step 1: Lo<br>the syste | ogin using your user name and password to m |
|-------------------------|---------------------------------------------|
|                         | Log In to your account                      |
|                         | Password                                    |
|                         | Advanced Options Log In                     |

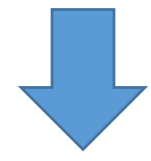

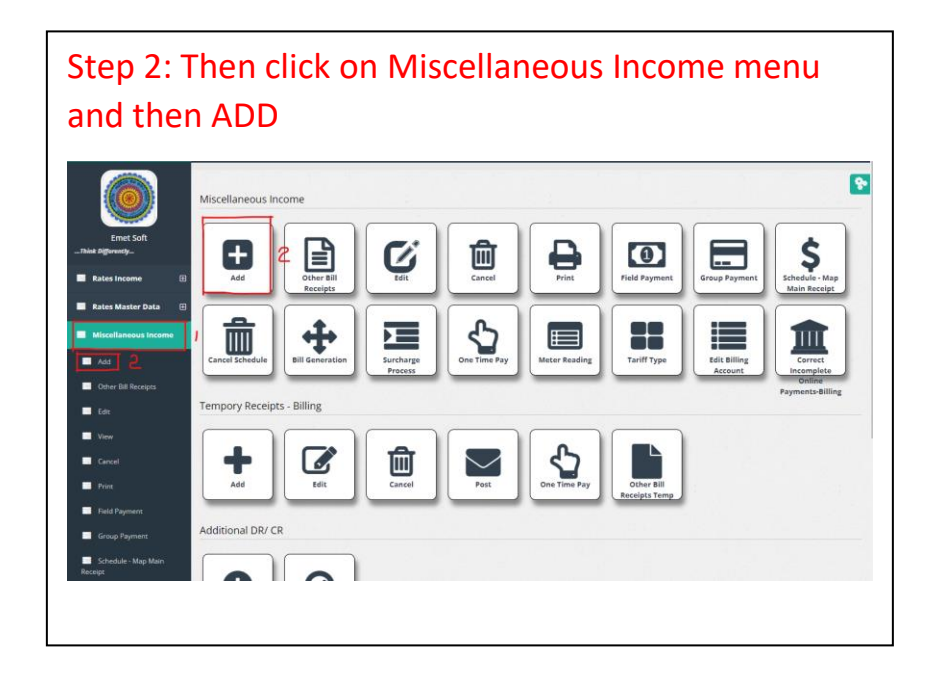

### Step 3: Then user will get Bill Adding Interface

| reipt                                                            |                                                           |                         |
|------------------------------------------------------------------|-----------------------------------------------------------|-------------------------|
| Bill Type I Bill Division 2<br>000 Business Taxs • 01-WILAWALA • | Bill Location 3<br>BALAPOKUNA ROAL - 01 : CEMETERY-BURIAL | Bill ID 5 10<br>35502 Q |
| Search By Owner/NIC 6<br>Type here to search by owner name       | Search By Reg.No.                                         | Search No. IPS          |
| Last Receipt Details<br>( Previous receipts are not available. ) |                                                           | History                 |
| Receipt No 13 Date 4/6/2022                                      | Receipt ID 15<br>854617                                   | 2D Print / Save         |
| Owner 6<br>CEMETERY-BURIAL                                       |                                                           | 21 Save Only            |
| Remarks 7                                                        | File No./Refference                                       | Exit                    |
| + 19                                                             |                                                           |                         |

- 1. Bill Type : Select the relevant bill type (Eg: SOLID WASTE MANAGEMENT-Monthly SLOID WASTE MANAGEMENT-Yearly)
- 2. Bill Division : Select the relevant division (Eg: BALAPOKUNA ROAD RIGHT, BALAPOKUNA ROAD LEFT)
- 3. Bill Location : Select the relevant location
- 4. Bill : Select the relevant bill
- 5. Bill ID : Bill ID is auto generated
- 6. Search by Owner/NIC : Can search by using the owner's name or owner's National ID number. For that put the tick first
- 7. Search by Reg.No : Can search by using the register number. For that put the tick first
- 8. Click to search by register number
- 9. IPS : By clicking can view the Individual payment Summary Report
- 10. Click to search
- 11. Last Receipt Details : After selecting the Division, Street, Property and Property ID the Last Receipt Details are auto filled
- 12. History : By clicking can view the Assessment payment summary Report
- 13. Receipt No : Number of the bill (Auto filled)
- 14. Date : The date of the bill (Auto filled)
- 15. Receipt ID : The ID of the receipt (Auto filled)
- 16. Owner : The name of the property owner (Auto filled)
- 17. Remarks : Can be added if there (Eg: Address)
- 18. File No./Reference : Can be added if there
- 19. Print/Save : After saving print the receipt
- 20. Save Only : Save the receipt

#### Step 5: Enter payment details and cheque details

| s                                                                                                    |          |               |              |                 |             |
|----------------------------------------------------------------------------------------------------|----------|---------------|--------------|-----------------|-------------|
| Reg. No Discription 2                                                                                                    | Amount 3 |               | Account No 4 |                 |             |
|                                                                                                    | 0        |               | <-Select->   |                 |             |
| ]14                                                                                                    |          |               |              | 12              |             |
| Date 7 Cheque No                                                                                                    | Amount   | Bank / Branch | P Remarks    | Date Re-<br>pay | Re-Pay Date |
| Cheque 4/6/2022                                                                                                    | 0.00     |               |              |                 |             |
| ting Formats 15<br>BI -Bill_Receipt_Preprinted_DMMC_Shroff.rpt<br>mpBill_Receipt_Preprinted.rpt<br>Bill_Receipt_Preprinted.rpt<br>Bill_Receipt_Preprinted.rpt<br>ayee Name 17 | -        | Total<br>0    |              | a 18            |             |

- 1. Reg No : Reg number is auto filled
- 2. Description : If need add any description
- 3. Amount : Amount is also auto filled
- 4. Account No : select from the drop down menu
- 5. Click to add a new row
- 6. MOP : Select the Method of Payment from the drop down menu (Eg. Cheque, Credit Card, Deposit)
- 7. Date : Date is auto filled , if want can change
- 8. Cheque No : The cheque number
- 9. Amount : The paying amount
- 10. Bank/Branch : The bank name
- 11. Remarks : If want add (Eg. Address)
- 12. Date Re-pay : Tick on Repay Date
- 13. Re-Pay Date : The repaying date
- 14. Click to add a new row
- 15. Select a relevant format to print
- 16. Total is displayed here
- 17. Put the tick to select whether a payee or a field officer
- 18. Click to search

Step 6: Then user has to click on save button to save the voucher

| Print / Save |  |
|--------------|--|
|              |  |
| Save Only    |  |
|              |  |
| Exit         |  |
|              |  |